Cara – menggunakan aplikasi

Langkah – langkah yang perlu dilakukan sebelum menggunakan aplikasi adalah sebagai berikut :

Bagian untuk databasenya.

- 1. Instal aplikasi appserv pada folder software pendukung
- 2. Buka folder source code, buka folder databse. Copy folder e-raport.
- 3. Paste pada C:\AppServ\MySQL\data (deafult penginstalan untuk appserv)

Bagian untuk web eraport :

- 1. Buka folder source code, buka folder Aplikasi web PHP, copy folder eraport.
- 2. Paste pada C:\AppServ\www (deafult penginstalan untuk appserv)

Untuk menjalankan aplikasi java.

- 1. Buka folder source code, buka folder Aplikasi JAVA,
- 2. Buka folder source code, buka folder e-raport.
- 3. Buka folder source code, buka folder Dist.
- 4. Jalankan aplikasi e-raport.exe. untuk log in admin username = 095410140 pass = admin

Cara lain untuk menjalankan aplikasi java e-raport adalah sebagai berikut :

- 1. Instal aplikasi jdk-1\_5\_0\_12-windows-i586-p pada folder software pendukung
- 2. Instal aplikasi jdk-6u3-windows-i586-p pada folder software pendukung
- 3. Instal aplikasi jre-6u15-windows-i586-s pada folder software pendukung
- 4. Instal aplikasi netbeans-7.0.1-ml-javaee-windows pada folder software pendukung
- 5. Jika semua instalan telah selesai
- 5. Buka folder source code, buka folder Aplikasi JAVA,
- 6. Buka folder source code, buka folder e-raport.
- 7. Buka folder source code, buka folder Dist.
- 6. Jalankan aplikasi e-raport.rar. untuk log in admin username = 095410140 pass = admin
- 7. Atau
- 8. Copy semua folder e-raport
- 9. Tempelkan pada C:\Users\JOHNHIE\Documents\NetBeansProjects (deafult penginstalan untuk netbeans-7.0.1) jalankan netbeans open project dan jalankan dari netbeans "cara ini adalah yang paling baik."

Semua cara adalah untuk menjalankan pada localhost.

Jika ada pertanyaan silakan hubungi : johnhie@ymail.com / johanes10140@student.akakom.ac.id